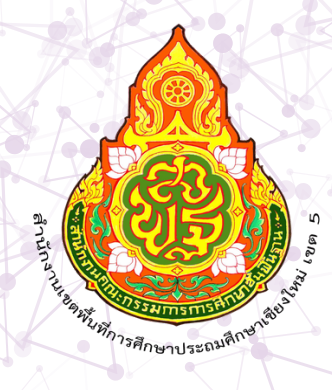

# ดู่มือการปฏิบัติงาน

## งานรับ-ส่งหนังสือราชการ

นางสาวกิ่งกาญจน์ กิติตุ้ย ลูกจ้างชั่วคราว

**กลุ่มอำนวยการ** สำนักงานเขตพื้นที่การศึกษาประถมศึกษาเชียงใหม่ เขต 5

- XXXXXXXXXXXXXXXXXX

ปัจจุบันช่องทางในการติดต่อสื่อสารโดยใช้เทคโนโลยีสารสนเทศมีความก้าวหน้า และมีความ หลากหลายเป็นอย่างมาก ส่วนราชการต่างๆ จึงได้นำเอาระบบเทคโนโลยีสารสนเทศ มาใช้เพื่อให้เกิดความรวดเร็ว ในการปฏิบัติงานซึ่งจะทำให้ระบบงานเกิดประสิทธิภาพ และ ประสิทธิผลสำนักงานเขตพื้นที่การศึกษาประถมศึกษา เชียงใหม่ เขต ๕ ได้มีการนำระบบเทคโนโลยีสารสนเทศมาใช้ในระบบงานสาร บรรณและการรับ – ส่งหนังสือ ราชการ ระหว่างส่วนราชการโดยใช้เว็บแอปพลิเคชั่น(สพฐ.– สพป.เชียงใหม่ เขต ๕ ใช้ระบบ Smart OBEC สพฐ.) (สพป.เชียงใหม่ เขต ๕ – โรงเรียนในสังกัด ใช้ระบบ AMSS++ สพป.เชียงใหม่ เขต ๕) (งานทะเบียนหนังสือราชการ ใช้ระบบAMSS++ สพป. เชียงใหม่ เขต ๕) คู่มือการปฏิบัติงาน งานรับ –ส่งหนังสือราชการฉบับนี้ได้รวบรวมวิธีการ ขั้นตอน การดดำเนินงาน ของระบบเพื่อให้เจ้าหน้าที่ได้ปฏิบัติงานอย่างถูกต้องตามขั้นตอนและวิธีการ

> กิ่งกาญจน์ กิติตุ้ย ลูกจ้างชั่วคราว

#### สารบัญ

| ٩                                                                       | หน้า         |
|-------------------------------------------------------------------------|--------------|
| คำนำ                                                                    | ก            |
| การลงทะเบียนรับหนังสือราชการ                                            | ේ-ම          |
| - ขั้นตอนการลงทะเบียนรับหนังสือราชการ (SMAT OBEC สพฐ.)                  |              |
| - ขั้นตอนการลงทะเบียนรับหนังสือราชการ แบบออนไลน์ ผ่านระบบ (AMSS++ CAM๕) |              |
| - ขั้นตอนการลงทะเบียนรับหนังสือราชการ แบบ Walk in (AMSS++ CAM&)         |              |
| การลงทะเบียนส่งหนังสือราชการ                                            | <b></b> ව-ම0 |
| - ขั้นตอนการลงทะเบียนส่งหนังสือราชการ (SMAT OBEC สพฐ.)                  |              |
| - ขั้นตอนการลงทะเบียนหนังสือส่งราชการ (AMSS++CMM ๕)                     |              |
| Flow Chartd                                                             |              |
| ระเบียบกฎหมายที่เกี่ยวข้อง                                              | ୭୭-୭୭        |

### <u>๑. การลงทะเบียนรับหนังสือราชการ</u>

| ๑.๑ <u>ขันตอ</u> | <u>นการลงทะเบียนรับ</u>    | <u>หนังสีอราชการ (SMAT OBEC สพฐ.</u>                                  | <u>.)</u>                     |                  |             |
|------------------|----------------------------|-----------------------------------------------------------------------|-------------------------------|------------------|-------------|
| <b>໑.໑.</b> ໑    | การรับหนังสือราข           | การ (SMAT OBEC สพฐ.)                                                  |                               |                  |             |
|                  | เข้าระบบด้วยโปรเ           | เกรมบราวเซอร์ Google Chrome                                           |                               |                  |             |
|                  | ในช่อง Address             | พิมพ์ https://smart.obec.go.th/in                                     | ndex.php                      |                  |             |
|                  | ชื่อผู้ใช้ : anthika       | รหัสผ่าน : ๓๐๑๒๓๐๑๒                                                   |                               |                  |             |
| ← → ♂ (=         | smart.obec.go.th/index.php |                                                                       |                               | © \$             | 🛃 🔹 :       |
| Smart OBEC       | 🏦 หน้าหลัก                 |                                                                       | anthika                       | ][               | ເຮ້າສູ່ຈະນນ |
|                  | -                          | วมแสดงความคิดเห็นต่อการใช้งานระบบ Smart OBEC (คลื่                    | ลึกที่นี่)                    |                  |             |
|                  | ข                          | อความร่วมมือทุกหน่วยงาน แนบไฟล์ทุกครั้งเมื่อส่งหนังสือร               | ราชการ                        |                  | *           |
|                  |                            | ดาวน์โหลดคู่มือการใช้งาน SmartOBEC ของ สพฐ. ( คลี้ก่                  | <u> ਸੋ</u> ਧੇ)                |                  | ×           |
|                  |                            | ระบบสำนักงานอิเล็กทรอ<br>สำนักงานดณะกรรมการการศึกษาขั้น<br>กระพรวงศึก | วานิกส์<br>พันฐาน<br>เษาธิการ | Activate Windows |             |

## ๑.๑.๒ เลือกรายการหนังสือเข้าใหม่ คลิ๊กเลือกหนังสือที่ต้องการรับในรายละเอียด

| ← → C                          | smart.obec                            | .go.th/index.php?op                        | ntion=book&task=main/recei             | ve_in                |                  |            | ☆                                      | ₹      |               |
|--------------------------------|---------------------------------------|--------------------------------------------|----------------------------------------|----------------------|------------------|------------|----------------------------------------|--------|---------------|
|                                |                                       |                                            |                                        |                      |                  |            |                                        |        | บุ๊กมาจักทั้ง |
| Smart OBEC                     | 角 หน้าหลัก                            | 😩 ตั้งค่าระบบ 🗸                            | 🔏 หนังสือรับ / หนังสือส่ง 🗸            | 🖾 ส่งหนังสือราชการ 🗸 | Q ค้นหาหนังสือ - | 🔳 คู่มือ 🗸 |                                        |        |               |
|                                |                                       |                                            | หนังสือเข้าใหม่<br>หนังสือรับ          |                      |                  |            | ᆂ อันธิกา อินต๊ะ (สพป.เชียงใหม่ เขต 5) | ออกจาย | กระบบ         |
| ระดับความสำคั<br>คำอธิบาย 📂 ลง | ญ 😇 ด่วน 🔀 ด่วนม<br>เทะเบียนรับแล้ว 🗜 | มาก 🔀 ด่วนที่สุด<br>🎗 ยังไม่ได้ลงทะเบียนรั | หนังสือส่ง<br>บ 🛹 ยงเมโดสงตอ 📘 มไฟล์เอ | กสาร                 |                  |            |                                        |        |               |

| สดง 10 | ) 🗡 เร็คคอร์ด ต่อ    | หน้า                                                                                                    |                | ค้นหาข้อมูล :         |            |                            |  |
|--------|----------------------|----------------------------------------------------------------------------------------------------|----------------|-----------------------|------------|----------------------------|--|
| ฑ่ 📍   | เลขหนังสือ           | 1304 ÷                                                                                                    | ราย<br>ละเอียด | ลงวันที่ <sup>‡</sup> | จาก 🔶      | วันเวลาที่ส่ง              |  |
| 1      | ศธ 04008/ว829<br>🔀   | 💦 ประชาสัมพันธ์โครงการ The Educators Thailand ๒๐๒๔ ภายใต้อื่ม "มหานครเพื่อการศึกษาที่เท่าเทียม" 🗎                                     |                | 10 ມິຍ<br>2567        | สนก.       | 10 มิย 2567<br>09:01:00 น. |  |
| 2      | ศธ 04111/1820        | 🖹 ประชาสัมพันธ์จดหมายข่าวออนไลน์ สพป.กูเก็ต ประจำเดือน พฤษภาคม 2567 🗎                                                                 |                | 7 ມີຍ<br>2567         | สพป.ภูเก็ต | 8 ນິຍ 2567 11:54:59<br>ນ.  |  |
| 3      | ศธ 04188/ว473        | 🖹 การสืบสานประเพณีและวัฒนธรรมไทย : พิธีไหว้ครู 🖿                                                                                      |                | 7 ມິຍ<br>2567         | สกก.       | 7 ມິຍ 2567 17:45:33<br>ນ.  |  |
| 4      | ศธ 04001/<br>ว3411 🐱 | 🖎 การประชุมเชิงปฏิบัติการพัฒนาศักยภาพวิทยากรมืออาชีพเพื่อจัดการความปลอดภัยทางถนนในกลุ่มเด็กและเยาวชน<br>(Thailand Road Safety Team) 🔓 |                | 7 มิย<br>2567         | สอ.        | 7 มิย 2567 17:15:52<br>น.  |  |
| 5      | ศธ 04130/ว<br>1752   | 🖹 การข้ายผู้บริหารสถานศึกษาโรงเรียนวิทยาศาสตร์จุฬาภรณราชวิทยาลัย ตำแหน่งรองผู้ข้านวยการสถานศึกษา 🗎                                    |                | 7 มีย<br>2567         | สพม.ลพบุรี | 7 ມີຍ 2567 17:15:01<br>ນ.  |  |
| 6      | ศธ 04001/3410        | 💦 ขยายระยะเวลาการประกวค MOE Content Creator Awards กระทรวงศึกษาธิการ 🚹                                                                |                | 7 มิย<br>2567         | สอ.        | 7 มีย 2567 17:04:59<br>น.  |  |
|        |                      |                                                                                                    |                |                       |            |                            |  |

| → C                                                                                                    | 🕈 🔤 smart                                                                                                    | obec.go.th/index.php?c                                                                                                    | pption=book&task=main/bookdetail_other_saraban_new&b_id=1469                                                                                                    | 589                                                                                                    |                                                                                                    |                                                                                                    | \$                                                                                                    | * *                                                                                                    | •      |
|----------------------------------------------------------------------------------------------------|----------------------------------------------------------------------------------------------------|----------------------------------------------------------------------------------------------------|----------------------------------------------------------------------------------------------------|----------------------------------------------------------------------------------------------------|----------------------------------------------------------------------------------------------------|----------------------------------------------------------------------------------------------------|----------------------------------------------------------------------------------------------------|----------------------------------------------------------------------------------------------------|--------|
|                                                                                                    |                                                                                                    |                                                                                                    | 🛎 มบังสีกรับ / มบังสีกลุ่ม 🖉 ส่งมนังสีกราชการ ด้างมาย                                                                                                    | 113a <b>B</b> ail                                                                                                    |                                                                                                    | อันธิอา อินตีษ (สมย) เสียงใ                                                                        |                                                                                                    | 🗅 บุ๊กมา                                                                                                    | าร์กข่ |
|                                                                                                    |                                                                                                    |                                                                                                    | รายละเอียดหนังสือ                                                                                                    |                                                                                                    |                                                                                                    | 0 00011 0 000 (6 MO. 1004)                                                                         | INA 100 57                                                                                                    | DOLLA IN                                                                                                    | 16     |
|                                                                                                    |                                                                                                    |                                                                                                    |                                                                                                    |                                                                                                    |                                                                                                    |                                                                                                    |                                                                                                    |                                                                                                    |        |
|                                                                                                    | รายละเอีย                                                                                                    | ยดหนังสือ :                                                                                                    | ศธ 04008/ว829                                                                                                    |                                                                                                    |                                                                                                    |                                                                                                    |                                                                                                    |                                                                                                    |        |
|                                                                                                    | เรื่อง :                                                                                                    |                                                                                                    | ประชาสัมพันธ์โครงการ The Educators Thailand ๒๐๒๔ ภายใต้ธีม "มหาน                                                                                                    | ครเพื่อการศึกษาที่เ                                                                                                    | ท่าเทียม" 🔀                                                                                                    |                                                                                                    |                                                                                                    |                                                                                                    |        |
|                                                                                                    | เลขทะเป                                                                                                    | มียนหนังสือรับ :                                                                                                    |                                                                                                    |                                                                                                    |                                                                                                    |                                                                                                    |                                                                                                    |                                                                                                    |        |
|                                                                                                    | หนังสือล                                                                                                    | งวันที่ :                                                                                                    | 10 ນິຍ 2567                                                                                                    |                                                                                                    |                                                                                                    |                                                                                                    |                                                                                                    |                                                                                                    |        |
|                                                                                                    | ส่งโดย :                                                                                                    |                                                                                                    | สำนักพัฒนานวัตกรรมการจัดการศึกษา                                                                                                    |                                                                                                    |                                                                                                    |                                                                                                    |                                                                                                    |                                                                                                    |        |
|                                                                                                    | วันเวลาที                                                                                                    | ที่ส่ง:                                                                                                    | 10 มีย 2567 09:01:00 น.                                                                                                    |                                                                                                    |                                                                                                    |                                                                                                    |                                                                                                    |                                                                                                    |        |
|                                                                                                    | เนื้อหาโด                                                                                                    | ายสรุป :                                                                                                    |                                                                                                    |                                                                                                    |                                                                                                    |                                                                                                    |                                                                                                    |                                                                                                    |        |
|                                                                                                    | ไฟล์แนบ                                                                                                    |                                                                                                    | 1. เอกสารแนบ 🖉                                                                                                    |                                                                                                    |                                                                                                    |                                                                                                    |                                                                                                    |                                                                                                    |        |
|                                                                                                    | ส่งถึง                                                                                                    |                                                                                                    |                                                                                                    |                                                                                                    |                                                                                                    |                                                                                                    |                                                                                                    |                                                                                                    |        |
|                                                                                                    | 1.สพป.เร                                                                                                    | ขียงใหม่ เขต 5                                                                                                    | 🛤 ลงทะเบียนรับ                                                                                                    |                                                                                                    |                                                                                                    |                                                                                                    |                                                                                                    |                                                                                                    |        |
|                                                                                                    | ඉ.ඉ.ද                                                                                                    | หน้าจอจะก                                                                                                    | หะ ยังใน่ลงทะเบียนรับ<br>ข้อมูล ณ 10 มีย 2567 09:31:08 น.<br>เขามูล<br>อับมาที่หน้าจอหนังสือรับ                                                                                                    |                                                                                                    |                                                                                                    |                                                                                                    |                                                                                                    |                                                                                                    |        |
| → C • OBE(                                                                                                    | ໑.໑.໔<br>ສະsmart<br>ເ⊂ີດານນັກ                                                                                                    | หน้าจอจะกล<br>.obec.go.th/index.php?<br>กลัก ≩ ตั้งคำระบบ ⊷<br>ต่วนมาก ☎ ต่วนที่สุด                                                                                                    | <ul> <li>รัยมูล ณ 10 มีย 2567 09:31:08 น.</li> <li>เป็บิด</li> <li>ดับมาที่หน้าจอหนังสือรับ</li> <li>ดับมาที่หน้าจอหนังสือรับ</li> <li>อption=book&amp;task=main/receive</li> <li>จัหนังสือรับ / หนังสือส่ง  &amp;ส่งหนังสือราชการ  Q ดันหา</li> </ul>                                                                                                    | หนังสือ → 🔳 คู่                                                                                                    | มือ <b>-</b><br><b>1</b>                                                                                                    | อันธิกา อินตีะ (สพป.เซียงโ                                                                         | ★<br>ใหม่ เขต 5)                                                                                                    | •ออกจาก                                                                                                    | มู้คม  |
| <ul> <li>&gt; C</li> <li>UP37114     <li>UP37114     <li>UP37114     <li>UP37114     <li>UP37114     </li> </li></li></li></li></ul>                                                                                                    | <ul> <li>๑.๑.๔</li> <li>๖ smart</li> <li>๔ ร smart</li> <li>๔ ก หน้าง</li> <li>๕ ก หน้าง</li> <li>๕ ก หน้าง</li> <li>๕ ก หน้าง</li> <li>๕ ก หน้าง</li> <li>๖ ก หระบัยนรับแ</li> <li>๖ เร็คคอร์ค ต่อง</li> </ul>                          | <b>หน้าจอจะก</b> ล<br>.obec.go.th/index.php?<br>กลัก ≩.ศังคำระบบ÷<br>ต่วนมาก ☎ ค่วนที่สุด<br>ลัว № ยังไม่ได้ลงทะเบียน<br><b>หน้า</b>                                                                                                    | ๕ ยังไม่ลงทะเบียนรับ          ข้อมูล ณ 10 มีย 2567 09:31:08 น.        <        <            อับมาที่หน้าจอหนังสือรับ         อับมาที่หน้าจอหนังสือรับ         อption=book&task=main/receive            พนังสือรับ / หนังสือส่ง →            ส่งหนังสือรับ / หนังสือส่ง →                                                                                                    | หนังสือ - 🔳 คู่                                                                                                    | มือ -<br>1                                                                                                    | อันธิกา อินดีะ (สพป.เซียงใ<br>คันหาข้อมุล : [                                                      | <b>☆</b><br>ใหม่ เขค 5)                                                                                                    | ออกจาก                                                                                                    | บุ๊กม  |
| > C                                                                                                    | ๑.๑.๔           ระธุรกาสาป           ระธุรกาสป           สำคัญ           ด่วน           สำคัญ           ด่วน           รงกายเบียนรับแ           รุ่งกายเบียนรับแ           รงกายเบียนรับแ           รงกายเบียนรับแ           เธียหนังสือ | หน้ำจอจะกล<br>.obec.go.th/index.php?<br>หลัก ฿ตั้งคำระบบ÷<br>'ด่วนมาก≊ต่วนที่สุด<br>ล้ว №ยังไม่ได้ลงทะเบียน<br>หน้า                                                                                                    | รัย่งไม่ลงทะเบียนรับ          ข้อมูล ณ 10 มีย 2567 09:31:08 น.                                                                                                    | หนังสือ - ■ คู่<br>ราย<br>ละเอียด                                                                                                    | มือ<br><b>£</b><br>สงวัน<br>รัช้                                                                                                    | อันธิกา อินต๊ะ (สพป.เซียง)<br>คันหาข้อมูล : [<br>จาก                                               | มัน<br>โหม่ เขต 5)                                                                                                    | ปะ<br>ออกจาก<br>เวลาที่ส่ง                                                                                                    | บุ๊คม  |
| → C t DBE t DBE t DBE t DE t DE <pt de=""> <pt de=""> t DE <pt de=""> <p< td=""><td>๑.๑.๔           รรรรรรรรรรรรรรรรรรรรรรรรรรรรรรรรรรรร</td><td>หน้าจอจะกล<br/>.obec.go.th/index.php?<br/>กลัก ฿.ตั้งคำระบบ÷<br/>ต่วนมาก ชีต่วนที่สุด<br/>ลัว №ชังไม่ได้ลงทะเบียน<br/>หน้า</td><td>฿ัยังไม่ลงทะเบียนรับ          ข้อมูล ณ 10 มีย 2567 09:31:08 น.        </td><td>หนังสือ - ■ คู่<br/>ราย<br/>ละเอียด<br/>≣</td><td>มือ <b>~</b><br/><b>£</b><br/>พร้าน<br/>ที่<br/>7 มิย<br/>2567</td><td>อันธิกา อินต๊ะ (สพป.เซียง)<br/>ค้นหาข้อมูล : [<br/>จาก<br/>สพป.ภูเก็ค</td><td><ul> <li>★</li> <li>ใหม่ เขต 5)</li> <li>5     <li>5     <li>5     <li>11:54     </li> </li></li></li></ul></td><td><ul> <li>ปะมาที่ส่ง</li> <li>เวลาที่ส่ง</li> <li>รอกจาก</li> </ul></td><td>บ้าร</td></p<></pt></pt></pt>                                                                                                    | ๑.๑.๔           รรรรรรรรรรรรรรรรรรรรรรรรรรรรรรรรรรรร                                                                                                    | หน้าจอจะกล<br>.obec.go.th/index.php?<br>กลัก ฿.ตั้งคำระบบ÷<br>ต่วนมาก ชีต่วนที่สุด<br>ลัว №ชังไม่ได้ลงทะเบียน<br>หน้า                                                                                                    | ฿ัยังไม่ลงทะเบียนรับ          ข้อมูล ณ 10 มีย 2567 09:31:08 น.                                                                                                    | หนังสือ - ■ คู่<br>ราย<br>ละเอียด<br>≣                                                                                                    | มือ <b>~</b><br><b>£</b><br>พร้าน<br>ที่<br>7 มิย<br>2567                                                                                             | อันธิกา อินต๊ะ (สพป.เซียง)<br>ค้นหาข้อมูล : [<br>จาก<br>สพป.ภูเก็ค                                 | <ul> <li>★</li> <li>ใหม่ เขต 5)</li> <li>5     <li>5     <li>5     <li>11:54     </li> </li></li></li></ul>                                                                                            | <ul> <li>ปะมาที่ส่ง</li> <li>เวลาที่ส่ง</li> <li>รอกจาก</li> </ul>                                                                                                    | บ้าร   |
| → C <sup>2</sup> UP2718 <sup>4</sup> UP2718 <sup>4</sup> UP271 | <ul> <li>๑.๑.๔</li> <li>๖ smart</li> <li>๔ รmart</li> <li>๕ ก หน้าง</li> <li>๕ ก หน้าง</li> <li>๕ การรัก ต่อง</li> <li>๖ สงทะเบียนรับแ</li> <li>๖ เร็คคอร์ก ต่อง</li> <li>แลงหนังสือ</li> <li>๒ 04010/ว</li> <li>๖ 577</li> </ul>        | <ul> <li>หน้าจอจะกล</li> <li>.obec.go.th/index.php?</li> <li>กลัก ฿ ตั้งคำระบบ +</li> <li>ต่วนมาก ☎ ต่วนที่สุด<br/>ลัว № ยังไม่ได้ลงทะเบียน</li> <li>หน้า</li> <li>№ ประชาสัมพันธ์จดหมาน</li> <li>№ การขับเคลื่อนการพัฒน</li> </ul>                                                                                                    | <ul> <li>๕ ยังไม่ลงทะเบียนรับ</li> <li>ข้อมูล ณ 10 มีย 2567 09:31:08 น.</li> <li>๕ บิโต</li> <li>อับมาที่หน้าจอหนังสือรับ</li> <li>อับมาที่หน้าจอหนังสือรับ</li> <li>อoption=book&amp;task=main/receive</li> <li>๕ หนังสือรับ / หนังสือส่ง ๛ ๕ ส่งหนังสือราชการ → Q ค้นหา</li> <li>๕ หนังสือรับ / หนังสือส่ง ๛ ๕ ส่งหนังสือราชการ → Q ค้นหา</li> <li>๕ หนังสือรับ / หนังสือส่ง ๛ ๕ ส่งหนังสือราชการ → Q ค้นหา</li> <li>๕ มีไฟล์เอกสาร</li> <li>เรื่อง</li> <li>เรื่อง</li> <li>เรื่อง</li> </ul>               | หนังสือ - ■ คู่<br>ราย<br>ละเอียด<br>≣                                                                                                    | มือ <b>-</b><br><b>£</b><br><b>8 ะรับ</b><br><b>7</b> มิย<br>2567<br>2567                                                                             | อันธิกา อินต๊ะ (สพป.เซียง)<br>คันหาข้อมูล : [<br>จาก<br>สพป.ภูเก็ค<br>สวก.                         | <ul> <li>★</li> <li>ใหม่ เขต 5)</li> <li>8 มิย 2</li> <li>11:54:</li> <li>7 มิย 2</li> <li>16:06:</li> </ul>                                                                                           | <u>ยอกจาก</u><br>ออกจาก<br>ร่อก<br>567<br>59 น.                                                                                                    | ม      |
| <ul> <li>→ C</li> <li>→ C</li> <li>→ DBE</li> <li>→ DBE</li> <li>→</li></ul>                                                                                                    |                                                                                                    | หน้าจอจะกล<br>.obec.go.th/index.php?d<br>กลัก ๕ดั้งค่าระบบ ⊷<br>ต่วนมาก ☎ด่วนที่สุด<br>ลัว №ยังไม่ได้ลงทะเบียน<br>หน้า<br>เ≽ ประชาสัมพันธ์จดหมาย<br>เ≽ การชับเคลื่อนการพัฒน<br>เ≽ สำรวจความคิดเห็นต่อ                                                                                                    | ► ยังไม่ลงทะเบียนรับ          ข้อมูล ณ 10 มีย 2567 09:31:08 น.                                                                                                    | หนังสือ → 📲 🖗                                                                                                    | มือ <b>~</b><br><b>8•วัน</b><br><b>ที่</b><br>7 มิย<br>2567<br>7 มิย<br>2567                                                                          | อันธิกา อินค๊ะ (สพป.เซียง)<br>ค้นหาข้อมูล : [<br>จาก<br>สพป.ภูเก็ค<br>สวก.<br>สคผ.                 | <ul> <li>มีหม่ เขต 5)</li> <li>สิมิย 2<br/>11:54:<br/>7 มิย 2<br/>16:06:</li> <li>7 มิย 2<br/>16:06:</li> </ul>                                                                                        | <b>ยอกจาก</b><br>ออกจาก<br>567<br>59 น.<br>567<br>29 น.                                                                                                    | ม      |
| C     C                                                                                                    |                                                                                                    | หน้าจอจะกล<br>.obec.go.th/index.php?<br>กลัก ฿ตั้งคำระบบ ⊷<br>ค่วนมาก ชีต่วนที่สุด<br>ลัว № ยังไม่ได้ลงทะเบียน<br>หน้า<br>เ≽ การชับเคลื่อนการพัฒน<br>เ≽ การชับเคลื่อนการพัฒน<br>เ≽ สำรวงความคิดเห็นต่อ<br>การชีบนรู้ (ผ่านระบบออม<br>การชีบนุ้อ (ผ่านระบบออม                                                                                   | <ul> <li>№ ยังไม่ลงทะเบียนรับ</li> <li>ข้อมูล ณ 10 มีย 2567 09:31:08 น.</li> <li>() ปิด</li> <li>ลับมาที่หน้าจอหนังสือรับ</li> <li>ลับมาที่หน้าจอหนังสือรับ</li> <li>aับมาที่หน้าจอหนังสือรับ</li> <li></li></ul>                                                                                                    | หนังสือ - 🔳 🧌                                                                                                    | มือ →<br><b>8</b> งวัน<br><b>7</b> มืย<br>2567<br>7 มิย<br>2567<br>7 มิย<br>2567<br>7 มิย<br>2567                                                     | อันธิกา ฮินค๊ะ (สพป.เซียงใ<br>ค้นหาข้อมูล : [<br>จาก<br>สทป.ภูเก็ค<br>สวก.<br>สคผ.<br>สศศ.         | <ul> <li>รัส</li> <li>ใหม่ เขต 5)</li> <li>8 มิย 2</li> <li>11:54:</li> <li>7 มิย 2</li> <li>16:06:</li> <li>7 มิย 2</li> <li>15:00:</li> <li>7 มิย 2</li> <li>15:00:</li> </ul>                       | <ul> <li>มายางาร์</li> <li>มายางาร์</li> <li>มายางาร</li></ul> | ม      |
| C           Image: Constraint of the second second                                                                                                    |                                                                                                    | หน้าจอจะกล<br>.obec.go.th/index.php?d<br>กลัก ฿ตั้งคำระบบ -<br>ต่วนมาก ชีต่วนที่สุด<br>ลัว № ยังไม่ได้ลงทะเบียน<br>หน้า<br>♥ ประชาสัมพันธ์จดหมาย<br>♥ การชับเคลื่อนการพัฒน<br>♥ สำรวจความคิดเห็นต่อ<br>№ เชิญบุคลากรเข้าร่วมอา<br>การเรียนรู้ (ผ่านระบบออม<br>การเรียนรู้ (ผ่านระบบออม<br>เพรารบันรุร (ผ่านระบบออม<br>เพรารบันรุร (ผ่านระบบออม | <ul> <li>№ ยังไม่ลงทะเบียนรับ</li> <li>ข้อมูล ณ 10 มีย 2567 09:31:08 น.</li> <li>() ปิด</li> <li>ลับมาที่หน้าจอหนังสือรับ</li> <li>ลับมาที่หน้าจอหนังสือรับ</li> <li>๑ับมาที่หน้าจอหนังสือรับ</li> <li>๑๖ ๙ ยังไม่ได้ส่งต่อ มีมีไฟล์เอกสาร</li> <li>นั่งไม่ได้ส่งต่อ มีมีไฟล์เอกสาร</li> <li>เรื่อง</li> <li>เรื่อง</li> <li>เรื่อง</li> <li>เรื่อง</li> <li>เรื่อง</li> <li>เรื่อง</li> <li>เรื่อง</li> <li>เรื่อง</li> <li>เรื่อง</li> <li>เรื่อง</li> <li>เรื่อง</li> <li>เรื่อง</li> <li>เรื่อง</li> </ul> | หนังสือ - มิม (<br>หนังสือ - มิม (<br>ราย<br>สะเอียด (<br>มิม (<br>มิม (<br>มิ) (<br>มิม (<br>มิม (<br>) ) ) ) ) ) ) ) ) ) ) ) ) ) ) ) ) ) ) | มือ →<br><b>4</b><br><b>8</b><br><b>8</b><br><b>9</b><br><b>1</b><br><b>1</b><br><b>1</b><br><b>1</b><br><b>1</b><br><b>1</b><br><b>1</b><br><b>1</b> | อันธิกา อินค๊ะ (สพป.เซียงใ<br>ค้นหาข้อมูล : [<br>จาก<br>สทป.ภูเก็ค<br>สวก.<br>สคผ.<br>สคศ.<br>สศศ. | κ           (หม่ ιυπ 5)           8 มิน 2           11:54:           7 มิน 2           16:06:           7 มิน 2           15:00:           7 มิน 2           15:00:           7 มิน 2           14:23: |                                                                                                    | ม      |

๑.๑.๕ จบขั้นตอนการลงทะเบียนรับหนังสือราชการ (SMAT OBEC สพฐ.)

ല

#### <u>๑.๒. ขั้นตอนการลงทะเบียนรับหนังสือราชการ แบบออนไลน์ ผ่านระบบ (AMSS++ CAM&)</u> ๑.๒.๑ การลงทะเบียนรับหนังสือราชการ (AMSS++ CAM&) เข้าระบบด้วยโปรแกรมบราวเซอร์ Google Chrome ในช่อง Address พิมพ์ http://๑.๑๗๙.๑๕๕.๑๔๒/amssplus/index.php ชื่อผู้ใช้ : ซ้อย รหัสผ่าน : ๒๐๘๐

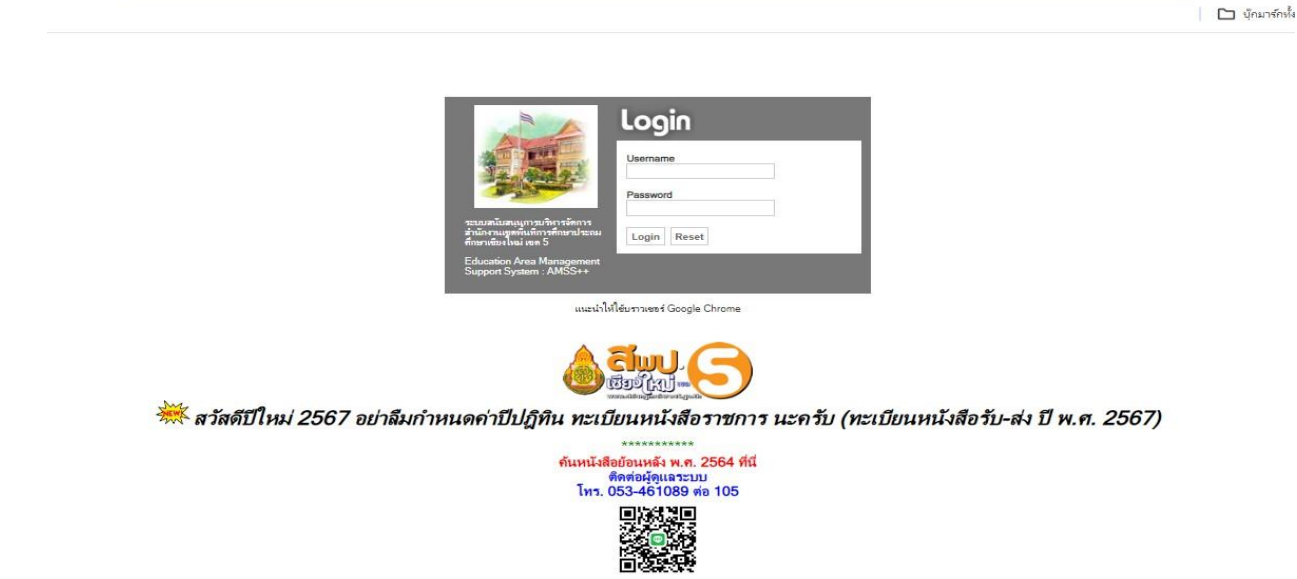

#### ๑.๒.๒ เลือกเมนู –บริหารงานทั่วไป – เลือกเมนู รับ-ส่งหนังสือราชการ

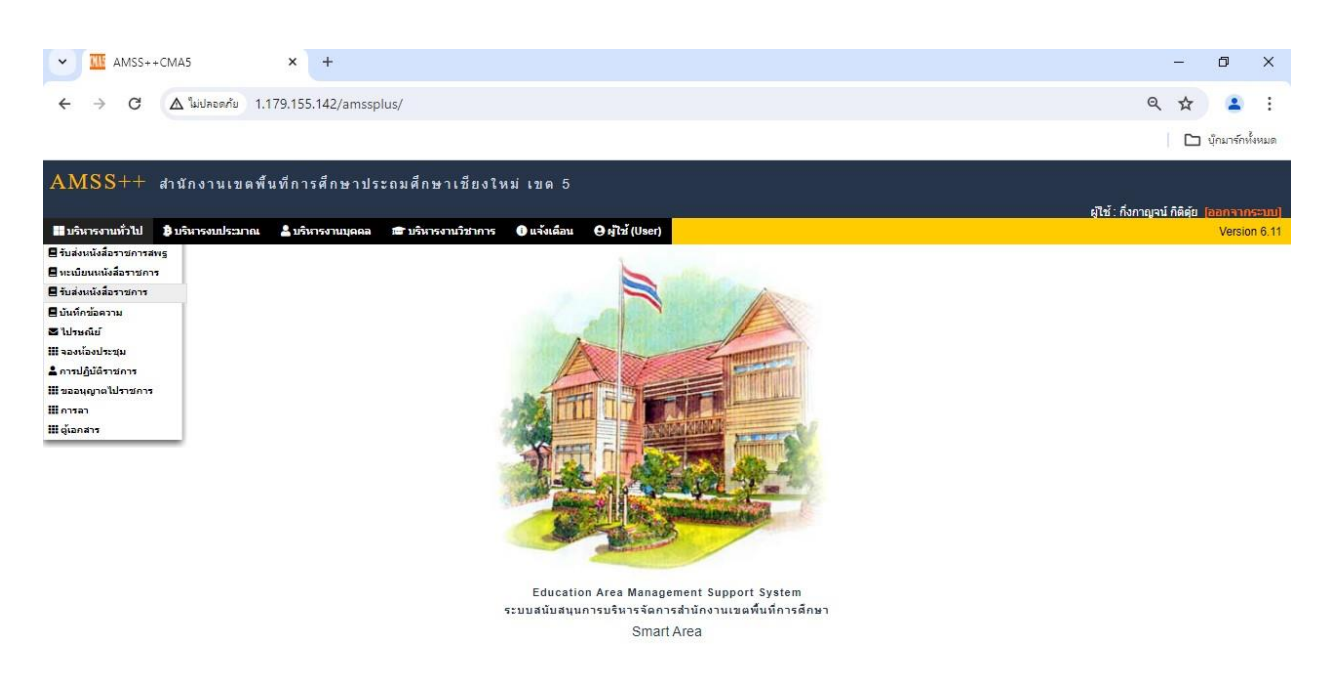

#### ๑.๒.๓ เลือกเมนู -หนังสือรับมา - หนังสือรับมา ที่ช่องรายละเอียด คลิ๊กที่ "คลิก" เพื่อเปิดรายละเอียดการรับหนังสือ

| ▲ ใม่ปละอดภัย 1.179.155 สำนักงานเขตพื้นที่กาา<br>ภาษ ภาษ | 142/amssplus/?option=book&task=main/receive<br>เด็กษาประถมดึกษาเชียงใหม่ เชต 5<br># ส่งหนังสือราชการ ⊞หนังสือที่ย่งไม่รับเกิน 3 รัน ⊞หนังสือลายูเกิน 2 ปี ⊞ลู่มือ<br>หนังสือรับ<br><หน้าแรก <<หน้าก่อน [579][580][581][582][582][582][589][589][589][589][589][589][589][589 | [590][59                                                                                                    | 1][592][593][ <b>5</b> 94] | ដូច                                                                                                    | 🔍 🖈 🏝<br>  🗋 บุ๊กมาร์กห์งหม<br>ซี: ถึงกาญจน์ ก็ติดุัย (ออกจากระจ<br>รัณจันหรัช 10 มีถุนายน 23                                                                                                    |
|----------------------------------------------------------------------------------------------------|----------------------------------------------------------------------------------------------------|----------------------------------------------------------------------------------------------------|----------------------------|----------------------------------------------------------------------------------------------------|----------------------------------------------------------------------------------------------------|
| สำนักงานเขตพื้นที่กา<br><mark>)าๆ</mark><br>หนังสือรับ ⊞หนังสือส่ง ‡<br>คอ้. ⊂รรม ⊂รรมมาด ⊂รร                                                                                                    | รศึกษาประถมศึกษาเบียงใหม่ เขต 5<br>‼ส่งหนังสือราชการ ⊞หนังสือที่ยังไม่รับเกิน3 วัน ⊞หนังสืออายุเกิน2 ปี ⊞ชุมือ<br>หนังสือรับ<br><หน้าแรก <<หน้าก่อน [579][580][581][582][582][582][583][589][589][589][582][583][582][583][583][583][583][583][583][583][583                 | [590][59                                                                                                    | 4 <u>][592][593][594]</u>  | होर<br>1                                                                                                    | น้ำมาร์กษ์รับมาร์กษ์รับ<br>น้ำ กึ่งกาญจน์ ก็ดีอุ๋ย (ออกจากระว<br>วันจันพร์ที่ 10 มิถุนายน 25                                                                                                    |
| สำนักงานเขตพื้นที่กา′<br>าาๆ<br>หนังสือรับ ⊞หนังสือส่ง เ<br>คอิ ⇔าน ⇔รบหารอ ⇔ร                                                                                                    | เด็กษาประถมดึกษาเชียงใหม่ เขต 5<br># ส่งหนังสือราชการ ≣หนังสือที่ย่งไม่รับเกิน3วัน ⊒หนังสืออายุเกิน210 ≣อุบือ<br>หนังสือรับ<br><หน้าแรก ≺<หน้าก่อน [579][580][581][582][582][582][589][589][589][589][589]                                                                   | [590][59                                                                                                    | 1][592][593][ <b>5</b> 94] | ដូរី។                                                                                                    | ช้ : ถึงกาญจน์ กิติดุ๋ย [ออกจากระบ<br>รับจับหรัก 10 มัญหายน 25                                                                                                    |
| าาร<br>หนังสือรับ ∰หนังสือส่ง !                                                                                                    | ‼ส่งหนังสือราชการ ⊞หนังสือที่ยังไม่รับเกิน 3 วัน ⊞หนังสืออายุเกิน 2 ปี ⊞ชู่มือ<br>หนังสือรับ<br><มน้ำแรก <<มน้ำต่อน [579][580][581][582][582][582][582][582][582][582]                                                                                                    | [590][59                                                                                                    | 1][592][593][594]          | ران<br>ا                                                                                                    | ช้ : กึ่งกาญจน์ ก็ดิศัย [ออกจากระบ<br>วันจันพรที่ 10 มิถุนายน 2:                                                                                                    |
| หนังสือรับ ∰หนังสือส่ง !                                                                                                    | ∎ส่งหนังสือราชการ ⊞หนังสือที่ยังไม่รับเกิน 3 วัน ⊞หนังสืออายุเกิน 2 ปี ⊞อบือ<br>หนังสือรับ<br><หน้าแรก <<หน้าต่อน [579][580][581][582][583][584][585][586][587][588][589]                                                                                                    | [590][59                                                                                                    | 1][592][593][ <b>594</b> ] |                                                                                                    |                                                                                                    |
| เคลื่อ ค่าม <b>เ</b> ต่ามขาย <b>เ</b> ต่า                                                                                                    | หนังสือรับ<br><หน้าแรก <<หน้าก่อน [579][580][581][582][582][583][584][585][586][587][588][589]                                                                                                    | [590][59                                                                                                    | M][592][593][ <b>594</b> ] |                                                                                                    |                                                                                                    |
| ດຄື ດ່ານ                                                                                                    | <หน้าแรก <<หน้าก่อน [579][580][581][582][583][583][584][585][586][587][588][589]                                                                                                    | [590][59                                                                                                    | 1][592][593][ <b>594</b> ] |                                                                                                    |                                                                                                    |
| 0.0 0.00 0.0000000000000000000000000000                                                                                                    |                                                                                                    |                                                                                                    |                            | and Mark States                                                                                                    |                                                                                                    |
|                                                                                                    | เมลด [ภาหทด] โข เวกวระหนด เก่ไบยทำไขวกที่ดอย]                                                                                                    | 500                                                                                                    | คนหาหนงสอ                  | จาก เรอง 🗸 ดวยคาวา                                                                                                    | คนห                                                                                                    |
|                                                                                                    |                                                                                                    |                                                                                                    | ลงวันที่                   | สาก                                                                                                    | วันเวลาที่ส่ง                                                                                                    |
| 89/3591 <b>- 1</b> (2)                                                                                                    | ′ โครงการพัฒนาศึกษานิเทศก์ ประจำปังบประมาณ พ.ศ.2567 ระยะหลังการพัฒนา(Post - Training)<br>)24-06-07 14:23:41)                                                                                                    | คลิก                                                                                                    | 7 มีย 2567                 | สพฐ/อื่นๆ                                                                                                    | 7 มีย 2567 14:45:35 น.                                                                                                    |
| 07/03584 💼                                                                                                    | ′ เชิญบุคลากรเข้าร่วมอบรมเทคนิคการสอนอ่าน เขียน และคิดค่านวณ สำหรับนักเรียนที่มีภาวะเสี่ยงต่อการ<br>นรู้ (ผ่านระบบออนไลน์) (2024-06-07 15:00:06)                                                                                                    | คลิก                                                                                                    | 7 มีย 2567                 | สศศ.                                                                                                    | 7 มีย 2567 16:11:47 น.                                                                                                    |
| 03/382 📕 💧                                                                                                    | ′ สำรวจความคิดเห็นต่อการถ่ายโอนโครงการอาหารกลางวันของโรงเรียนขนาดเล็กฯลฯ (2024-06-07<br>01:30)                                                                                                    | คลิก                                                                                                    | 7 มีย 2567                 | สดน.                                                                                                    | 7 มีย 2567 16:11:47 น.                                                                                                    |
| 10/s 1577 📰 🛛 🖏                                                                                                    | ้ การขับเคลื่อนการพัฒนาการอ่านและการเขียนภาษาไทย ปีการศึกษา 2567 (2024-06-07 16:06:29)                                                                                                    | คลิก                                                                                                    | 7 มิย 2567                 | สวก.                                                                                                    | 7 มิย 2567 16: <b>1</b> 1:47 น.                                                                                                    |
| 4051.020111/55                                                                                                    | ้ ส่งเอกสารประกอบการขอรับเงินสวัสดิการสำหรับการปฏิบัติงานสำนักงานในพื้นที่พิเศษ (เพิ่มเติม) <mark>(ส่งคืน</mark><br>วอลัมส่งแล้รับการสัดการศึกษา) 10 มีย 2567 10:03:19 น                                                                                                    | คลิก                                                                                                    | 7 มิย 2567                 | บ้านห้วยหล่อดูก                                                                                                    | 10 มีย 2567 09:33:38 น.                                                                                                    |
| B<br>D<br>D                                                                                                    | 9/3591 (20<br>7/33584 (32<br>3/382 (32<br>0/2 1577 (32)<br>051.020111/55 (32)                                                                                                    | 9/ว591 ♥/โครงการพัฒนาศึกษานิเทศก์ ประจำบิงบประมาณ พ.ศ.2567 ระยะหลังการพัฒนา(Post - Training)<br>(2024-06-07 14.23.41)<br>7/ว3584 ♥/โปญนุคลากระบำร่วมอบรมเทคนิคการสอนอ่าน เขียน และคิศศานวณ สำหรับนักเรียนที่มีภาวะเลี้ยงต่อการ<br>เรียนนู้ (ถ้านระบบออนไลน์) (2024-06-07 15.00.06)<br>3/382 ♥/โรวลจาวมพิดเห็นต่อการถ่วยโอนโครงการอาหารกลางวันของโรงเรียนขนาดเล็กาสา (2024-06-07<br>15.01.30)<br>0/ว 1577 ♥/การชับเคลื่อนการพัฒนาการอ่านและการเขียนภาษาไทย ปีการศึกษา 2567 (2024-06-07 16.06.29)<br>051.02011//55 ♥/โรงเอลิสวประกอบการขอบไปนัตรีสดีการสำหรับการปฏิบัติงานนำนักที่นที่พิเศษ (เห็มเดิม) [ส่งรีน<br>จากกรุณสมเรียนการที่สายไปน้องโครงการบ. | 9/1551                     | 9/551 \$\frac{\frac{1}{2}\frac{1}{2}1 | 9/591 \$\frac{\frac{\}}}}}}} & n} n} n n n n n n n n} n n n n |

#### ๑.๒.๔ จะมีหน้าต่างขึ้นมา คลิ๊กไฟล์แนบเพื่อโหลดเอกสาร หรือ และคลิ๊กไฟล์เลือกส่งไปยังกลุ่มงาน

#### ต่าง ๆ

| ไม่ปลอดกับ 1.179. | 155.142/amssplus/m                                                                                                    | odules/book                                                                                                    | /main/bookdetail_saraban.php?b_id=47280                                                                                                    |  |  |  |  |  |
|-------------------|----------------------------------------------------------------------------------------------------|----------------------------------------------------------------------------------------------------|----------------------------------------------------------------------------------------------------|--|--|--|--|--|
|                   | รายละเอียดหนังสี                                                                                                    | อ ทีศธ 04055/                                                                                                  |                                                                                                    |  |  |  |  |  |
|                   | เรื่อง : แก้ไขประก                                                                                                    | ne (2024-06-07                                                                                                 | 16:46:47) [ Jnē]                                                                                                    |  |  |  |  |  |
|                   | Internet Commence                                                                                                    | เดยทะเบียนหนังสือรับ : 7432                                                                                    |                                                                                                    |  |  |  |  |  |
|                   | หนังสือสงวันที่                                                                                                    |                                                                                                    |                                                                                                    |  |  |  |  |  |
|                   | ส่งโดย : สาพป.ดาว                                                                                                    | n . 1 [ ]                                                                                                    |                                                                                                    |  |  |  |  |  |
|                   | วันเวลาที่ส่ง : 7 มี                                                                                                    | n 2567 16:46:47                                                                                                | ч.                                                                                                    |  |  |  |  |  |
|                   | เนื้อหาโดยสรุป                                                                                                    | เนื้อหาโดยสรุป แก้ไขประกาศ                                                                                     |                                                                                                    |  |  |  |  |  |
|                   | ไฟส์แบบ                                                                                                    | 1. หนังสือปาส่                                                                                                 | 3                                                                                                    |  |  |  |  |  |
|                   |                                                                                                    |                                                                                                    | ่ส่งถึง                                                                                                    |  |  |  |  |  |
|                   | 1.สารบรรณกลาง                                                                                                    | 2                                                                                                    | 🗣 ลงทะเบียนรับแล้วเมื่อ 10 มีย 2567 10:35:17 น.                                                                                                    |  |  |  |  |  |
|                   | 2.สารบรรณกลาง                                                                                                    | ,                                                                                                    | 💱 ลงทะเบียนรับแล้วเมื่อ 10 มิย 2567 10:35:17 น.                                                                                                    |  |  |  |  |  |
|                   |                                                                                                    | ข้อบุร                                                                                                    | a ณ 10 มิย 2567 10:36:26 น.                                                                                                    |  |  |  |  |  |
|                   | ครุณมาเรือกกละมี<br>คลุ่มสามวย<br>คลุ่มมรีหาร.<br>คลุ่มมรีหาร.<br>คลุ่มชาติมา.<br>กลุ่มส่งเสริม<br>เทคโนโลยีสารสน<br>คลุ่มบรีหาร. | เร้ารับหนังสือไป<br>การ<br>ยและแคน<br>งานบุคคล<br>ครูและบุคลากรฯ<br>เการศึกษาทางไง<br>เทศฯ<br>าารเงินและสินทร์ | สาเนินการ<br>กลุ่มมารหารการเงินฯ (เก่า)<br>กลุ่มส่งเสริมการจัดการดีกรา<br>กลุ่มมีเทต ดัดตามและประเมินผลฯ<br>กลุ่มาอยรวจสอบภายใน<br>กลุ่ดนุ่มกอูหมายและคดี<br>เสือก |  |  |  |  |  |
|                   | รายชีอกลุ่มที่ส่ง                                                                                                    | หนังสือให้แล้ว                                                                                                 | ี่รำนวน 0 กลุ่ม                                                                                                    |  |  |  |  |  |

๑.๒.๕ จบขั้นตอนขั้นตอนการลงทะเบียนรับหนังสือราชการแบบออนไลน์ (AMSS++ CAM&)

<u>๑.๓ ขั้นตอนการลงทะเบียนรับหนังสือราชการ แบบ Walk in (AMSS++ CAM&)</u> ๓.๓.๑ การลงทะเบียนรับหนังสือราชการ (AMSS++ CAM&) เข้าระบบด้วยโปรแกรมบราวเซอร์ Google Chrome ในช่อง Address พิมพ์ http://๑.๑๗๙.๑๕๕.๑๔๒/amssplus/index.php ชื่อผู้ใช้ : ซ้อย รหัสผ่าน : ๒๐๘๐

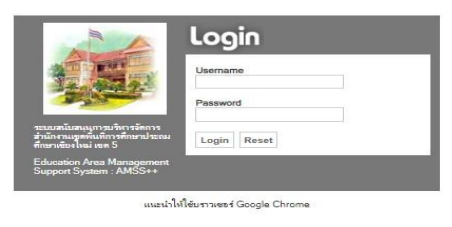

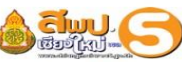

🗮 สวัสดีปีใหม่ 2567 อย่าลืมกำหนดค่าปีปฏิทิน ทะเบียนหนังสือราชการ นะครับ (ทะเบียนหนังสือรับ-ส่ง ปี พ.ศ. 2567)

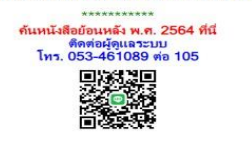

#### ๑.๓.๒ การลงทะเบียนรับหนังสือ ที่เมนูทะเบียนหนังสือรับ คลิ๊กที่บุ่ม "ลงทะเบียนหนังสือรับ"

| AMS                   | SS+-      | 🕂 สำนักงานเ            | ขดพื้นที่การศึก             | ษาประถมศึกบ            | ษาเชียงให                       | ม่เขด 5                                                                                                    |                                                  |                          |                  |                     |                |       |       |
|-----------------------|-----------|------------------------|-----------------------------|------------------------|---------------------------------|----------------------------------------------------------------------------------------------------|--------------------------------------------------|--------------------------|------------------|---------------------|----------------|-------|-------|
|                       |           |                        |                             |                        |                                 |                                                                                                    |                                                  |                          | ណ្ដីរ            | ช้ : กึ่งกาญจน์ ก็เ | ดิดุ์ย (ออก    | าจากร | 5=UUJ |
| ทะเบีย                | นหนังส่   | ไอราชการ               |                             |                        |                                 |                                                                                                    |                                                  |                          |                  | วันจัน              | ทร์ที่ 10 มิต  | านายน | 2567  |
| ชายกา                 | ารหลัก    | 🗮 ตั้งค่าระบบ          | 🛙 ทะเบียนหนังสือรับ         | 📰 ทะเบียนหนังสือ       | ส่ง 🔳 ทะเบี                     | ยนศาสั่ง 🏼 ทะเบียนเกียรดิบัตร 🔳 คู่มือ                                                                             |                                                  |                          |                  |                     |                |       |       |
|                       |           | <18                    | น้ำแรก <<หน้าก่อน [         | 2533][2534][2535]]     | [2536][2537][2                  | ทะเบียนหนังสือรับ<br>2538][2539][ <b>2540</b> ][2541][2542][2543][254                                              | 4][2545][2546][25                                | 47] หน้าถัดไป>>          | หน้าสุดท้าย      | >                   |                |       |       |
| ลงทะเบี               | ่ยนหนังสื | а                      | ์ ค้นหาหนังสือ จาก [        | เรื่อง 💙 ด้วย          | คำว่า                           | ค้นหา                                                                                                    |                                                  | ทุกกลุ่ม(งาน)            |                  |                     |                | •     | เลือก |
| เลข<br>ทะเบียน<br>รับ | บิ        | ที่                    | ลงวันที่                    | จาก                    | ถึง                             | เรื่อง                                                                                                    | กลุ่มปฏิบัติ                                     | บุคคลปฏิบัติ             | หมายเหตุ         | วันลงทะเบียน        | ราย<br>ละเอียด | ລນ    | แก้ไข |
| 7283                  | 2567      | ที่/100                | 6 มิย 2567                  | บ้านวังลุง             | สำนักงานเขต<br>พื้นที่การศึกษา  | เบิกค่าจ้างนักการภารโรง                                                                                            | กลุ่มบริหารการเงิน<br>และสินทรัพย์               |                          | เอกสาร<br>กระดาษ | 6 มีย 2567          | คลิก           |       |       |
| 7284                  | 2567      | ที่/99                 | 6 มิย 2567                  | บ้านวังลุง             | สำนักงานเขต<br>พื้นที่การศึกษา  | เบิกค่าเข่าสัญญาณ <mark>อินเตอร์เน็ต</mark>                                                                        | กลุ่มบริหารการเงิน<br>และสินทรัพย์               |                          | เอกสาร<br>กระดาษ | 6 มีย 2567          | คลิก           |       |       |
| 7285                  | 2567      | ศธ<br>04051.050409/096 | 5 มีย 2567                  | บ้านดื่นตก             | สำนักงานเขต<br>พื้นที่การศึกษา  | เบิกค่าเข่าสัญญาณอินเตอร์เน็ต                                                                                      | กลุ่มบริหารการเงิน<br>และสินทรัพย์               |                          | เอกสาร<br>กระดาษ | 6 มีย 2567          | คลิก           |       |       |
| 7286                  | 2567      | ศธ<br>04051.050409/097 | 7 5 มีย 2567                | บ้านดีนดก              | สำนักงานเขต<br>พื้นที่การศึกษา  | เบิกค่าเข่าสัญญาณอินเดอร์เน็ด                                                                                      | ก <mark>ลุ่มบริหารการเงิน</mark><br>และสินทรัพย์ |                          | เอกสาร<br>กระดาษ | 6 มีย 2567          | คลิก           |       |       |
| 7287                  | 2567      | ที่อ๔๐๕๑.๐๓๐๒๑๖        | o <sup>/50</sup> 6 มิย 2567 | บ้านแม่ลอง             | สำนักงานเขต<br>พื้นที่การศึกษา  | ส่งเอกสารการจัดจ้างประกอบการเบิกจ่ายเงินค่า<br>จ้างครูอัตรจ้างโรงเรียนบ้านแม่ลอง                                   | <mark>ก</mark> ลุ่มบริหารการเงิน<br>และสินทรัพย์ |                          | เอกสาร<br>กระดาษ | 6 มีย 2567          | คลึก           |       |       |
| 7288                  | 2567      | ที่ศธ 04022/ว1718      | <sup>3</sup> 15 มิย 2567    | สพป.กาฬสินธุ์ เขต<br>3 | สำนักงานเขต<br>พื้นที่การศึกษา  | การรวมสถานศึกษาขั้นพื้นฐาน (2024-06-06<br>14:19:08)                                                                | กลุ่มนโยบายและ<br>แผน                            | นางสาวปฤณภัค จู<br>แวน   |                  | 6 มีย 2567          | คลิก           |       |       |
| 7289                  | 2567      | ศธ 04128/ว2022         | 6 มิย 2567                  | สพป.ราชบุรี เขต 2      | ส่านักงานเขต<br>พื้นที่การศึกษา | ประชาสัมพันธ์แผนพัฒนาการศึกษาขั้นพื้นฐาน<br>พ.ศ.2566-2570 (ฉบับทบทวน ปังบประมาณ<br>พ.ศ.2567) (2024-06-06 14:54:25) | กลุ่มนโยบายและ<br>แผน                            | นางสาวปริน บัน<br>ทนันท์ |                  | 6 มีย 2567          | คลิก           |       |       |

🗋 บุ๊กมาร์กทั้ง

#### ๑.๓.๓ กรอกรายละเอียดของหนังสือรับ คลิ๊กที่บุ่ม "ตกลง" เพื่อทำการรับหนังสือ

| ะเบียนหนังสือราชกา     | 5                       |                                     |                           |                                   |                             | ผู้ใช้: กิ่งกาญจน์ กิติดุัย [ออกจ<br>วันจันทร์ที่ 10 มิถน |
|------------------------|-------------------------|-------------------------------------|---------------------------|-----------------------------------|-----------------------------|-----------------------------------------------------------|
| รายการหลัก 🛄 ตั้งค่าระ | ะบบ 🛄 ทะเบียนหนังสือรับ | 📰 ทะเบียนหนังสือส่ง                 | 🏼 ทะเบียนศาสั่ง 📲 ท       | ะเบียนเกียรดิบัตร                 | <b>≣</b> ดู่มือ             |                                                           |
|                        |                         |                                     | ลงทะเที                   | ยนหนังสือรับ                      | 57 F                        |                                                           |
|                        | กรุณาระบุรายละเอ        | ยด                                  |                           |                                   |                             |                                                           |
|                        | จาก                     | เลือก                               |                           | <ul> <li>ค้นหาโรงเรียน</li> </ul> |                             |                                                           |
|                        | ระดับความสำคัญ          | ົາໄຄຄື ⊖ີຄ່ານ ⊖ີຄ່                  | บบบาก 🔿 ด่วบที่สด         |                                   |                             |                                                           |
|                        | เลขที่หนังสือ           |                                     | ลงวันที่                  | 10 🖌 มิถุนาย                      | u 🗸 2024                    |                                                           |
|                        | ถึง                     | สำนักงานเขตพื้นที่การศึก            | กษา                       |                                   |                             |                                                           |
|                        | เรื่อง                  |                                     |                           |                                   |                             |                                                           |
|                        | กลุ่มปฏิบัติ            | เลือก                               |                           | ~                                 |                             |                                                           |
|                        | บุคคลปฏิบัติ            |                                     |                           |                                   |                             |                                                           |
|                        | หมายเหตุ                | เอกสารกระดาษ                        |                           |                                   |                             |                                                           |
|                        |                         | แนบไฟล์(ถ้าม                        | J)                        |                                   | ์ คำอ <del>ธิ</del> บายไฟล์ |                                                           |
|                        | ไฟล์แนบ 1               | เลือกไฟล์ ไม่ได้เลือก"              | ไฟล์ใด                    |                                   |                             |                                                           |
|                        | ไฟล์แนบ 2               | เลือกไฟล์ ไม่ได้เลือก"              | ไฟล์ใด                    |                                   |                             |                                                           |
|                        | ไฟล์แนบ 3               | เลือกไฟล์ ไม่ได้เลือก"              | ไฟล์ใด                    |                                   |                             |                                                           |
|                        | ไฟล์แนบ 4               | <mark>เลือกไฟล์</mark> ไม่ได้เลือก" | ไฟล์ใด                    |                                   |                             |                                                           |
|                        | ไฟล์แนบ 5               | เลือกไฟล์ ไม่ได้เลือก"              | ไฟล์ใด                    |                                   |                             |                                                           |
|                        |                         |                                     | เฉพาะใฟล์ doc, docx, pdf, | xls, xlsx, gif, jpg, zip          | , rar เท่านั้น              |                                                           |

๑.๓.๔ จบขั้นตอนขั้นตอนการลงทะเบียนส่งหนังสือราชการ แบบ Walk in (AMSS++ CAM๕)

#### <u>๒. การลงทะเบียนส่งหนังสือราชการ</u>

#### ๒.๑ ขั้นตอนการลงทะเบียนส่งหนังสือราชการ (SMAT OBEC สพฐ.)

ษ.๑.๑ เข้าระบบด้วยโปรแกรมบราวเซอร์ Google Chrome

#### ในช่อง Address พิมพ์ https://smart.obec.go.th/index.php

ชื่อผู้ใช้ : anthika รหัสผ่าน : ๓๐๑๒๓๐๑๒

| ← → C      | 25 smart.obec.go.th/index.php |                                                                                          | i 🛓 🛓 🤹 i   |
|------------|-------------------------------|------------------------------------------------------------------------------------------|-------------|
| Smart OBEC | 🏦 หน้าหลัก                    | 1 anthika                                                                                | ເທ້າສູ່ຈະນນ |
|            |                               | ร่วมแสดงความคิดเห็นต่อการใช้งานระบบ Smart OBEC (คลิ๊กที่นี่)                             |             |
|            |                               | ขอความร่วมมือทุกหน่วยงาน แนบไฟล์ทุกครั้งเมื่อส่งหนังสือราชการ                            | ×           |
|            |                               | ดาวน์โหลดคู่มือการใช้งาน SmartOBEC ของ สพฐ. ( คลิ๊กที่นี่)                               | ×           |
|            |                               | ระบบสำนักงานอิเล็กทรอนิกส์<br>สำนักงานคณะกรรมการการศึกษาขึ้นพื้นฐาน<br>กระทรวงศึกษาธิการ |             |

#### ษ.ษ.ษ เลือกเมนู- บริหารทั่วไป – รับส่งหนังสือราชการ

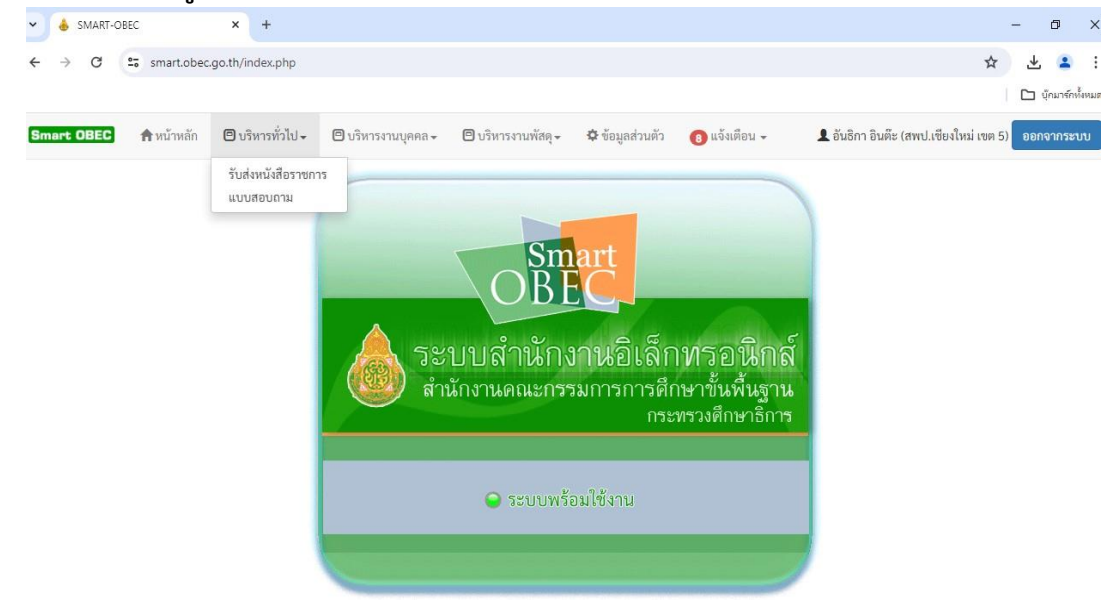

๒.๑.๓ เลือกเมนู – ส่งหนังสือราชการ

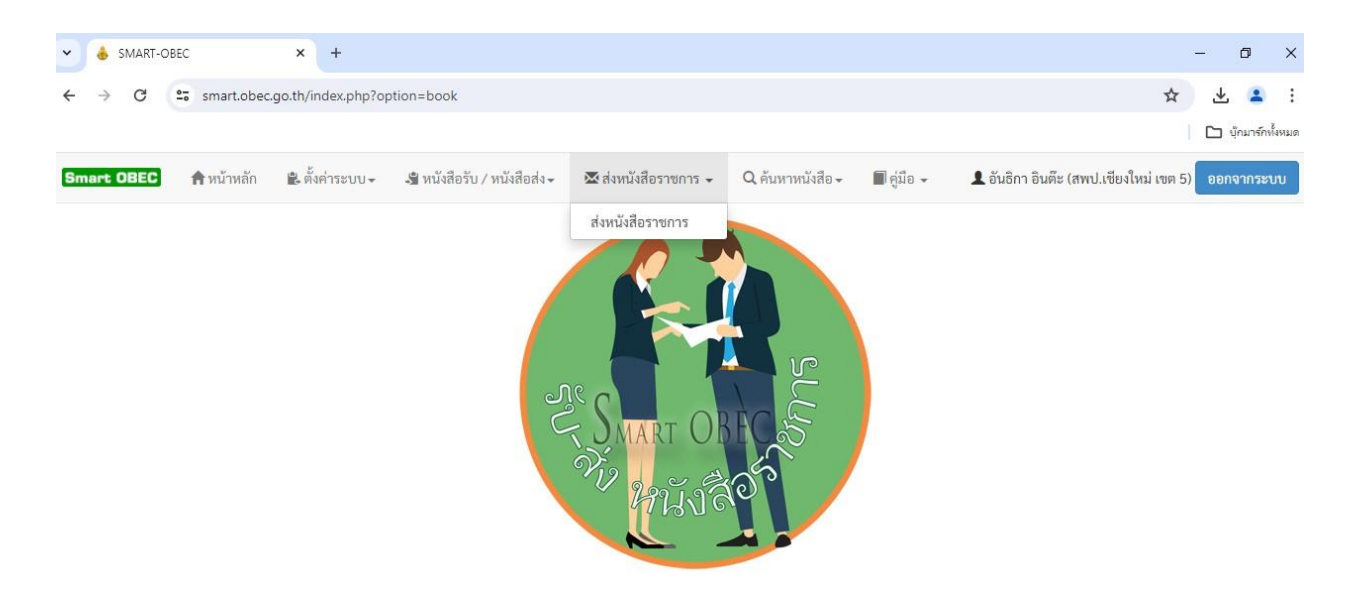

## ๒.๑.๔ กรอกรายระเอียดหนังสือส่ง ทำการแนบไฟล์เอกสาร คลิกบุ่ม "บันทึก" เพื่อทำการส่งหนังสือ

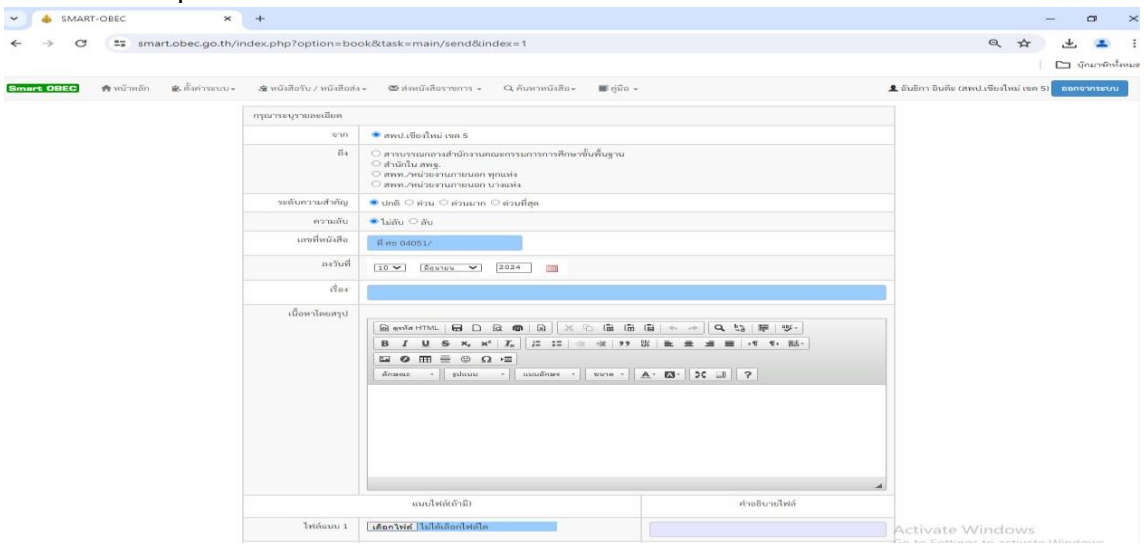

๒.๑.๕ จบขั้นตอนการส่งหนังสือราชการของ (SMAT OBEC สพฐ.)

<u>๒.๒ ขั้นตอนการลงทะเบียนหนังสือส่งราชการ (AMSS++CMM «)</u> ๒.๒.๑ เข้าระบบด้วยโปรแกรมบราวเซอร์ Google Chrome ในช่อง Address พิมพ์ http://๑.๑๗๙.๑๕๕.๑๔๒/amssplus/index.php ชื่อผู้ใช้ : ซ้อย รหัสผ่าน : ๒๐๘๐ 🛦 ใม่ปลอดกับ 1.179.155.142/amssplus/ir œ Q ☆ 坐 😩

C

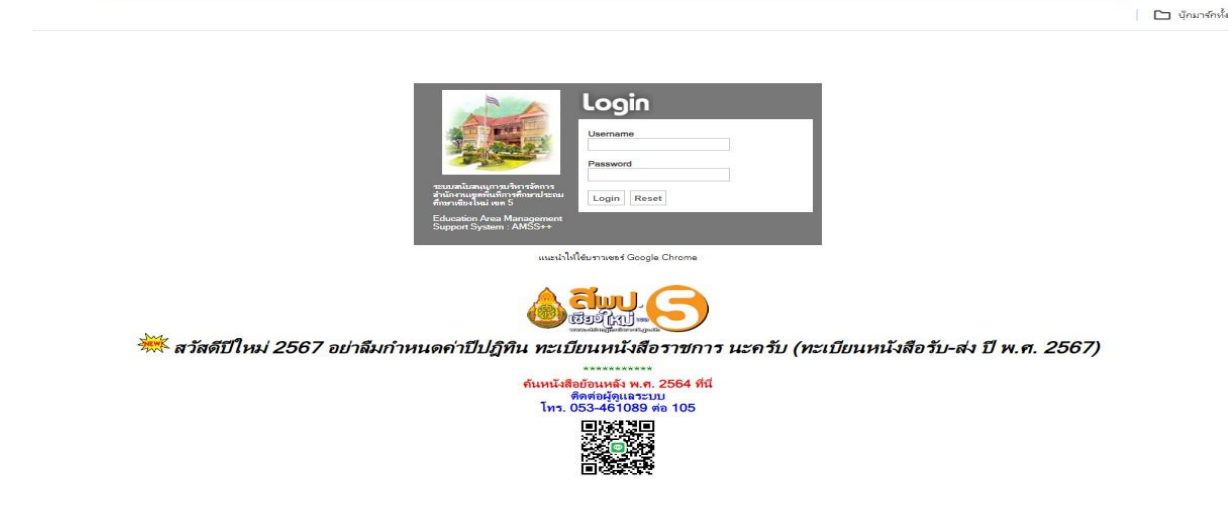

๒.๒.๒ ลือกเมนู – บริหารงานทั่วไป เลือกเมนู – รับส่งหนังสือราชการ

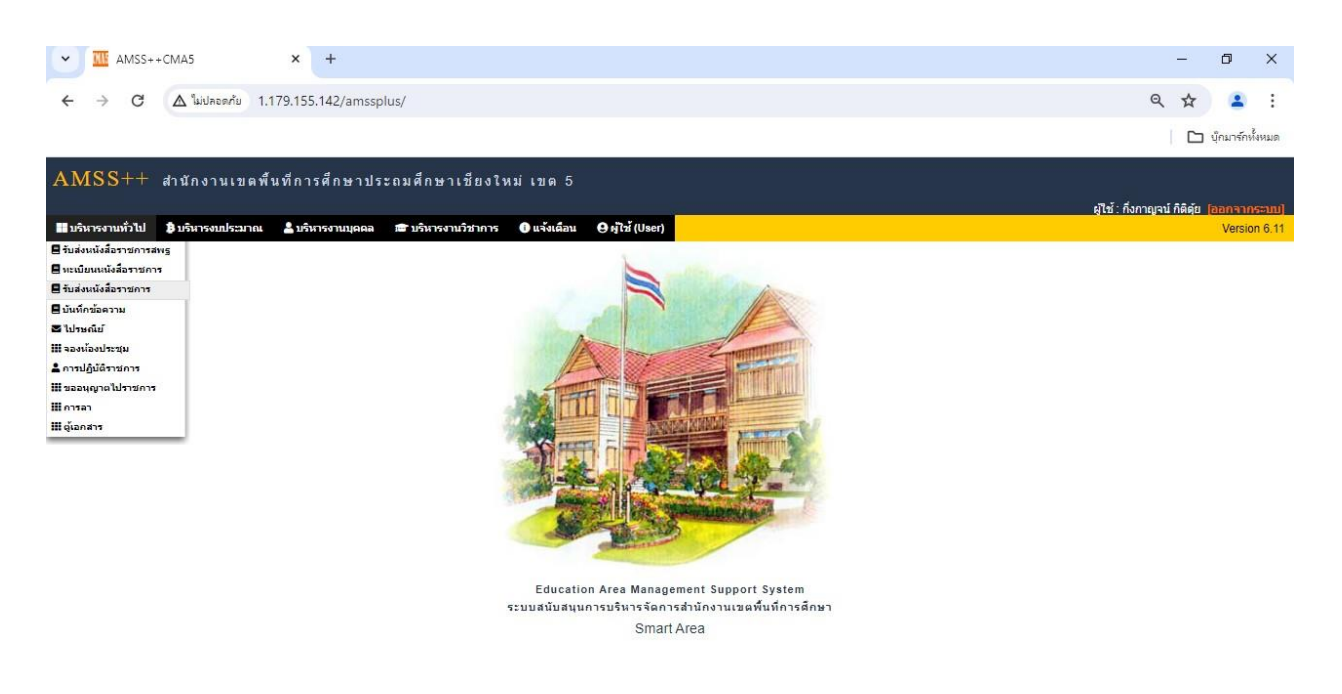

๒.๒.๓ เลือกเมนู – ส่งหนังสือราชการ

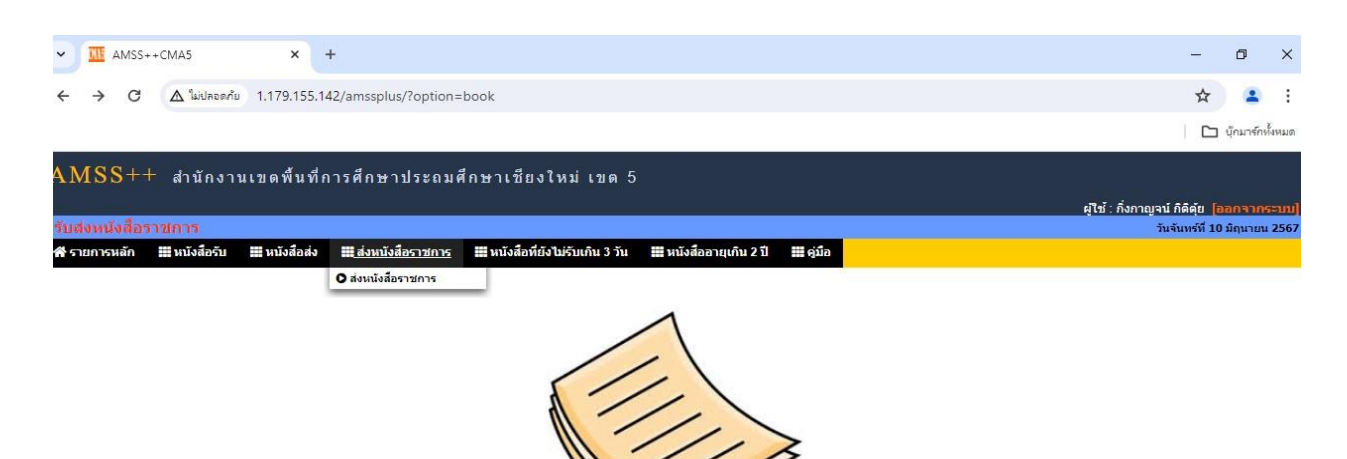

#### ๒.๒.๔ กรอกรายละเอียดหนังสือส่ง ทำการแนบไฟล์เอกสาร คลิ๊กที่ปุ่ม "ตกลง" เพื่อทำการส่งหนังสือ

| รับส่งหนังสือราชการ                |                    |                                                                                                    |                                                      |                      | พุเธ ทอกาญจน กตตุย (ออกจาก        |
|------------------------------------|--------------------|----------------------------------------------------------------------------------------------------|------------------------------------------------------|----------------------|-----------------------------------|
| 👫 รายการหลัก 🎬 หนังสือรับ 📰 หนังสื | อส่ง 🏢 ส่งหนังสือร | าชการ 🎟 หนังสือที่ยังไม่รับเกิ                                                                                                    | าน 3 วัน 📰 หนังสืออายุเกิ                            | น2 ปี เมืุดูมือ      |                                   |
|                                    |                    |                                                                                                    | ส่งหนังสือราชการ                                     |                      |                                   |
|                                    | กรุณาระบุรายละเส   | เขต                                                                                                    |                                                      |                      |                                   |
|                                    | จาก                | <ul> <li>กลุ่มอำนวยการ</li> <li>กลุ่มมร์พรการเงินฯ (เก๋า)</li> <li>กลุ่มสงเสริมการสังการศึกษ</li> <li>กลุ่มสงเสริมการสังการศึกษ</li> <li>กลุ่มมร์พรางรงนุมุลคล</li> <li>กลุ่มมิเทศ ดิดตามและประช</li> <li>กลุ่มสงเทศ ดิดตามและประช</li> <li>กลุ่มสงเทศ ดิกตามและประช</li> <li>กลุ่มสงเทศ ดิกตามและประช</li> <li>กลุ่มสงเทศ ดิกตามและประช</li> <li>กลุ่มสงเสริมการศึกษาทางรี</li> <li>กลุ่มกฎหมายและคดี</li> </ul> | าา<br>มีนผลฯ<br>เ<br>เกลเทคโนโลยีสารสนเทศฯ<br>เริพย์ |                      |                                   |
|                                    | ถึง                | 🔿 สถานศึกษารัฐบาลทุกแห่ง                                                                                                    |                                                      |                      |                                   |
|                                    | ระดับความสำคัญ     |                                                                                                    | Opputies                                             |                      |                                   |
|                                    | ความลับ            | ● ใม่อับ ◯ อับ                                                                                                    |                                                      |                      |                                   |
|                                    | เลขที่หนังสือ      | গ                                                                                                    | ลงวันที่ 10 🗸                                        | มิถุนายน 💙 2024      |                                   |
|                                    | 1200               |                                                                                                    | -                                                    |                      |                                   |
|                                    | เนื้อหาโดยสรุป     |                                                                                                    |                                                      |                      |                                   |
|                                    |                    | แนบไฟล์(ถ้ามี)                                                                                                    |                                                      | ด้าอธิบายไฟล์        |                                   |
|                                    | ไฟล์แบบ 1          | เลือกไฟล์ ไม่ได้เลือกไฟล์ได                                                                                                    |                                                      |                      |                                   |
|                                    | ใฟล์แบบ 2          | เลือกไฟล์ ไม่ได้เลือกไฟล์ได                                                                                                    |                                                      |                      |                                   |
|                                    | ไฟล์แบบ 3          | เลือกไฟล์ ไม่ได้เลือกไฟล์ได                                                                                                    |                                                      |                      |                                   |
|                                    | ไฟล์แบบ 4          | เลือกไฟล์ ไม่ได้เลือกไฟล์ได                                                                                                    |                                                      |                      |                                   |
|                                    | ไฟล์แบบ 5          | เลือกไฟล์ ไม่ได้เลือกไฟล์ได                                                                                                    |                                                      |                      | Activate Windows                  |
|                                    |                    | เฉพาะไฟล์ doc.                                                                                                    | docx, pdf, xls, xlsx, gif, jpg                       | g, zip, rar เท่านั้น | Go to Settings to activate Window |

๒.๒.๕ จบขั้นตอนขั้นตอนการลงทะเบียนหนังสือส่งราชการ (AMSS++CMM ๕)

#### ണ.പ് Flow Chartd

#### <u>๓.๘.๑ การรับหนังสือราชการ</u>

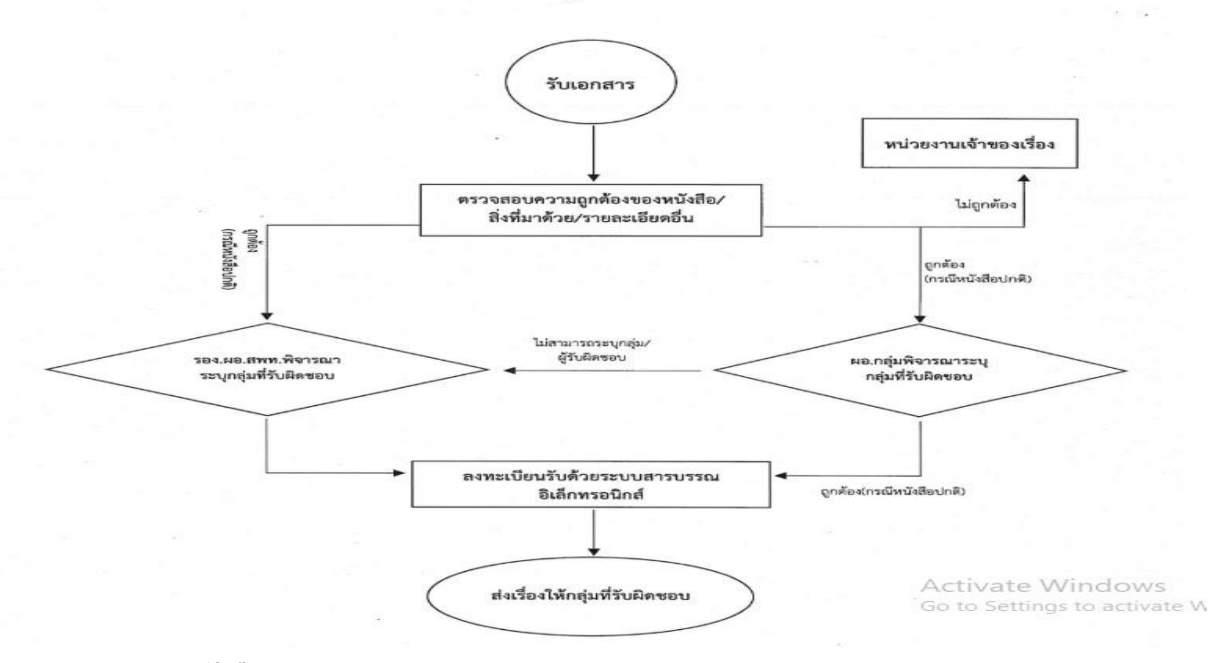

#### Flow Chartd การปฏิบัติงานรับหนังสือราชการ

<u>๓.๘.๒ การส่งหนังสือราชการ</u>

#### Flow Chartd การปฏิบัติงานส่งหนังสือราราชการ

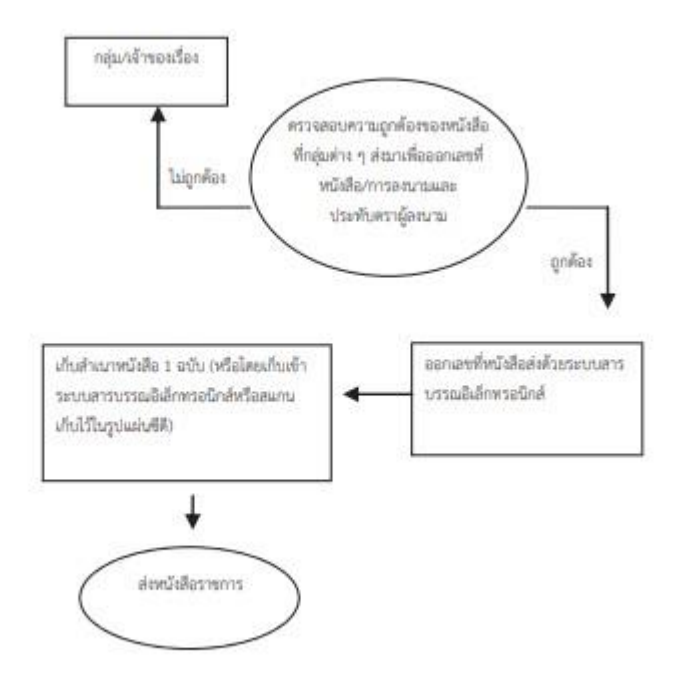

#### ๓.๙ ระยะเวลาที่ใช้ในการปฏิบัติงาน

| ลำดับที่ | รายละเอียด                                                                                                    | เวลาดำเนินการ  | หมายเหตุ |
|----------|----------------------------------------------------------------------------------------------------|----------------|----------|
| ୭        | เจ้าหน้าที่สารบรรณกลางรับหนังสือราชการและ<br>ตรวจสอบความถูกต้องในระบบ AMSS และ Smart<br>Obec ของสำนักงานเขตพื้นที่การศึกษาประถมศึกษา<br>เชียงใหม่ เขต ๕ หรือ ณ กลุ่มอำนวยการ สพป.<br>เชียงใหม่ เขต ๕                                                                 | ๒ นาที/เรื่อง  |          |
| ම        | เจ้าหน้าที่สารบรรณกลางนำเสนอต่อผู้อำนวยการกลุ่ม<br>อำนวยการ เพื่อจำแนกประเภทของหนังสือราชการใน<br>ระบบ AMSS และ Smart Obec ของสำนักงานเขต<br>พื้นที่การศึกษาประถมศึกษาเชียงใหม่ เขต ๕ หรือ ณ<br>กลุ่มอำนวยการสำนักงานเขตพื้นที่การศึกษา<br>ประถมศึกษาเชียงใหม่ เขต ๕ | ๓ นาที/เรื่อง  |          |
| ព        | เจ้าหน้าที่สารบรรณกลางลงทะเบียนรับด้วยระบบ<br>สารบรรณอิเล็กทรอนิกส์ และจัดส่งหนังสือให้<br>เจ้าหน้าที่ธุรการกลุ่มต่าง ๆ                                                                                                    | ๓ นาที/เรื่อง  |          |
| ¢        | เจ้าหน้าที่ธุรการกลุ่มนำเสนอหนังสือต่อผู้อำนวยการ<br>กลุ่มเพื่อนำเสนอต่อผู้บริหาร และแจ้งให้ผู้ที่เกี่ยวข้อง<br>ดำเนินการต่อไป                                                                                                    | ดo นาที/เรื่อง |          |

#### ๓.๑๐ ระเบียบกฎหมายที่เกี่ยวข้อง

ระเบียบสำนักนายกรัฐมนตรีว่าด้วยงานสารบรรณ พ.ศ. ๒๕๒๖ และฉบับที่ ๒ พ.ศ. ๒๕๔๘ และ ฉบับที่ ๓ พ.ศ. ๒๕๖๐ และฉบับที่ ๔ พ.ศ. ๒๕๖๔

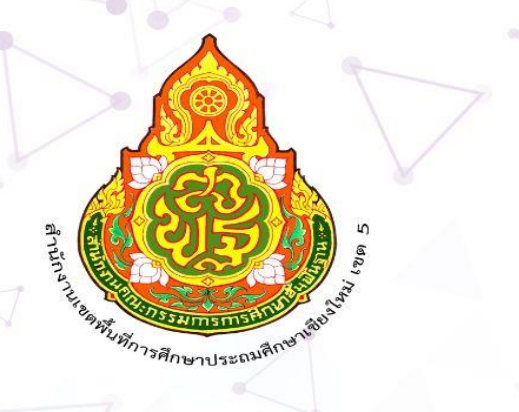

## สำนักงานเขตพื้นที่การศึกษาประถมศึกษาเชียงใหม่ เขต 5

 $\triangle$ 

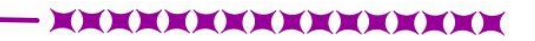